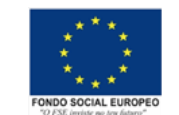

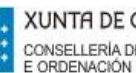

Estimada familia,

Para solicitar o CONVENIO SS con ANDORRA: Haberá que descargar o formulario

e serguir as instrucción sque figuran no enlace

https://pssc.seg-social.es/asegurados-certificados-andorra

No formulario haberá que indicar as datas do 27 de xaneiro ao 13 de febreiro de 2024

O CONVENIO MUFACE con ANDORRA hai que solicitalo a través da sede electrónica

|                                                                                                    | Mutualistas y<br>Beneficiarios               | Entidades<br>Privadas                                                     | Administración<br>Pública                                                      |
|----------------------------------------------------------------------------------------------------|----------------------------------------------|---------------------------------------------------------------------------|--------------------------------------------------------------------------------|
| Servicios p                                                                                                    | ermanentes dirigidos a                       | todo el colectivo                                                         |                                                                                |
| Prestac<br>Solicitud de                                                                                                    | iones Sanitarias<br>prestaciones dentarias   | Prestaciones Sociales<br>Solicitud de subsidio por IT. RE y RLN           | Mutualistas y Beneficiario<br>Actualización de datos                           |
| Solicitud de                                                                                                    | prestaciones oculares                        | Solicitud de subsidio de jubilación d'                                    | Aportar DNI de beneficiarios                                                   |
| Solicitud de                                                                                                    | reintegro de gastos de farmacia              | Solicitud de ayuda de sepelio di                                          | Alta de beneficiarios/9                                                        |
| I <sup>®</sup><br>Reclamación de asistencia sanitaria de<br>entidades de seguro concertadas:<br>► Nacionalis?                                                            |                                              | Solicitud de becas de estudio P                                           | Reactivación de beneficiarios                                                  |
|                                                                                                    |                                              | Solicitud de ayudas celiacos #                                            | Baja de beneficiarios                                                          |
|                                                                                                    |                                              | Solicitud de ayudas mantenimiento<br>capacidad residual #                 | Cambio ordinario de entidad sanitaria<br>Reconocimiento médico por incapacida: |
| ► Internaci                                                                                                    | onaliP                                       | Solicitud de ayudas oncológicos #                                         | temporal                                                                       |
|                                                                                                    |                                              | Solicitud de ayudas asistenciales d                                       |                                                                                |
|                                                                                                    |                                              | Solicitud de ayudas por parto múltiple P                                  |                                                                                |
|                                                                                                    |                                              | Solicitud de indemnización por lesiones<br>permanentes no invalidantes iP |                                                                                |
| Docum                                                                                                    | entos y Certificados                         | Consultas                                                                 | Cita Previa®                                                                   |
| Talonarios d                                                                                                    | ie recetas                                   | Estado de sus solicitudes                                                 |                                                                                |
| Tarjeta de a                                                                                                    | filiación                                    | Historial de prestaciones                                                 |                                                                                |
| Targeta Sanitaria Europea<br>Afiliación a MUFACE<br>Cobertura de asistencia en el exterior<br>Prestaciones de pago unico recibidas<br>Provisional sustitutorio de la TSE |                                              | Sus datos en MUFACE                                                       | Otros                                                                          |
|                                                                                                    |                                              |                                                                           | Aportación de documentos para la<br>subsanación de expedientes electrónico     |
|                                                                                                    |                                              |                                                                           | Disaise minaranetar o fairitacionar.                                           |
|                                                                                                    |                                              |                                                                           | conformation and a second contraction of                                       |
| Retencione                                                                                                    | s de prestaciones                            |                                                                           |                                                                                |
| Servicios p                                                                                                    | ara colectivos específic                     | cos                                                                       |                                                                                |
| Elección de<br>Mutualistas                                                                                                    | entidad sanitaria para<br>de Nuevo Ingreso:P | Baja de beneficiarios por Depuración de<br>Colectivo #                    |                                                                                |
|                                                                                                    |                                              |                                                                           | Consulte las recomendaciones técn                                              |

de muface (sede.muface.gob.es) lapela de documentos e na certificados cobertura de \_ asistencia exterior. no Nos redirixirá a unha xanela onde temos que elixir o método de acceso. DNIe, PIN. Cl@ve..

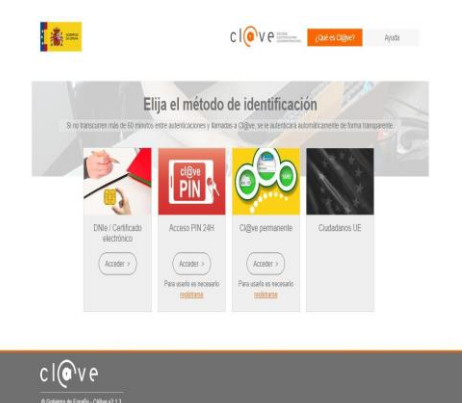

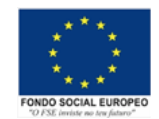

Unha vez dentro aparecerán os nosos datos e poderemos elixir para quen queremos o certificado e o motivo, unha vez feito isto xenerarase un botón para poder descargar o certicado. Se presionamos e non sucede nada é porque non temos habilitadas as xanelas emerxentes no navegador.

Para habilitar as xanelas emerxentes no chrome: pulsamos nos tres puntos arriba a dereita, eliximos configuración, seguridade e privacidade, configuración de sitios, xanelas emerxentes e redirección; en pode enviar xanelas emerxentes e usar redireccións pulsamos en engadir, e pegamos a dirección <u>https://sede.muface.gob.es/</u>, pechamos a xanela da configuración e xa poderemos descargarnos o certificado

En Culleredo, a 9 de outubro de 2023

Departamento de EF e Vicedirección do IES Rego de Trabe